×

## Archiver les copies d'examen

## Étape 1 : sauvegarder l'activité d'examen et télécharger le fichier de sauvegarde

Pour sauvegarder un examen et télécharger le fichier de sauvegarde, vous pouvez vous reporter à la documentation suivante :

Sauvegarder une activité avec les contributions et résultats des étudiants

Pour sauvegarder une section complète (par exemple avec le kit épreuve) voire tout l'espace de cours, veuillez vous reporter à la documentation : Sauvegarde et restauration d'un espace de cours

## Étape 2 : stocker le fichier dans un espace sécurisé et pérenne

Rapprochez-vous de votre correspondant informatique local pour connaître la meilleure manière de stocker de manière sécurisée et durable l'archive d'examen en version numérique.

From: https://webcemu.unicaen.fr/dokuwiki/ - **CEMU** 

Permanent link: https://webcemu.unicaen.fr/dokuwiki/doku.php?id=moodle:test:archiver\_copies

Last update: 22/01/2024 09:23